### **Internet Complete**

## **Eudora Email Setup**

These instructions can be used to setup a new mail account, or to ensure that your current account is configured properly.

If you have any questions, please email <u>support@icnet.net</u> or call us at 405-236-4532.

### **Requirements:**

- Eudora must be installed on your computer.
- Your username and password.
- An account with Internet Complete!.

# **Eudora Email Setup Instructions**

Begin by opening Eudora. Click Tools, and select options, as shown below:

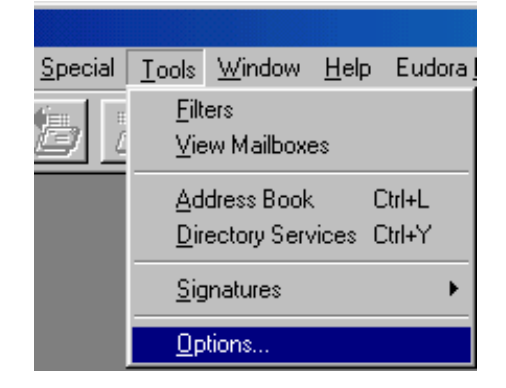

A box will open. Fill in the POP account with **your** email address. Under Real Name, enter your name as you would like it to appear to others. Type in your email address again under Return Address.

Internet Complete!, Inc. - Technical Support - Windows Setup

| 💕 Options       |                                                                            | ? × |
|-----------------|----------------------------------------------------------------------------|-----|
| Category:       |                                                                            |     |
| Getting Started | POP account:<br>captainkirk@icnet.net                                      | _   |
| J.Doe           | <u>R</u> eal name:<br>Captain Kirk                                         |     |
| Personal Info   | Return <u>a</u> ddress:<br>captainkirk@icnet.net                           | -   |
| Hosts           | Connection <u>M</u> ethod:<br>ⓒ <u>W</u> insock (Network, PPP, SLIP)       |     |
| Checking Mail   | <ul> <li>Shell account access</li> <li>Offline (no connections)</li> </ul> |     |
| Sending Mail    |                                                                            |     |
|                 |                                                                            | ,   |
|                 | OK Cancel                                                                  |     |

Next, click on the "Hosts" label on the left. Enter mail.icnet.net for the SMTP Server as shown below:

| 🔗 Options                |                                       | ? × |
|--------------------------|---------------------------------------|-----|
| <u>Category:</u>         |                                       |     |
| Getting Started          | POP account:<br>captainkirk@icnet.net |     |
| Personal Info            | SMTP:<br>mail.icnet.net               |     |
| Hosts                    | P <u>h</u> :                          | _   |
| Checking Mail            | <u>F</u> inger:                       | _   |
| Contraction Sending Mail |                                       |     |
| Replying                 | OK Cancel                             |     |

Click File, and select "Check Mail. When prompted, enter your email password (*this may be the same as your standard dial up password. If you have an additional email account, the password* 

#### Internet Complete!, Inc. - Technical Support - Windows Setup

will be the one assigned to you when you signed up for the account.).

| 🔗 Enter Password                      | ? ×  |  |  |
|---------------------------------------|------|--|--|
| Please enter the current password for |      |  |  |
| captainkirk@icnet.net                 |      |  |  |
| Password:                             | _    |  |  |
| E OK Car                              | ncel |  |  |

Congratulations! You have successfully setup Eudora to send and receive email.